## Venus: Faculty Account Access (Contribute CS5)

You will need the following information to access your faculty account hosted on Venus: Connection URL: https://venus.atlantic.edu:82/(user name) User Name: Your Venus account name (typically first initial and last name) Password: Your account password Site URL: http://venus.atlantic.edu/(user name) For example, teacher Jane Doe would have: Connection URL: https://venus.atlantic.edu:82/jdoe User Name: jdoe Password: (her password) Site URL: http://venus.atlantic.edu/jdoe

(Note: There are multiple ways to connect to Venus depending on your operating system and installed software. The following uses Adobe Contribute CS5, but these instructions can also be applied to earlier versions of Contribute or another WebDAV client.)

(Note: These instructions only cover how to configure a Venus server connection. A basic understanding of Contribute is required to transfer files.)

1.) Start Contribute. From the main screen, click the 'Create Connection' button under the 'Start Page' tab. Or, click on the 'Manage Sites' button and select 'New Site...'

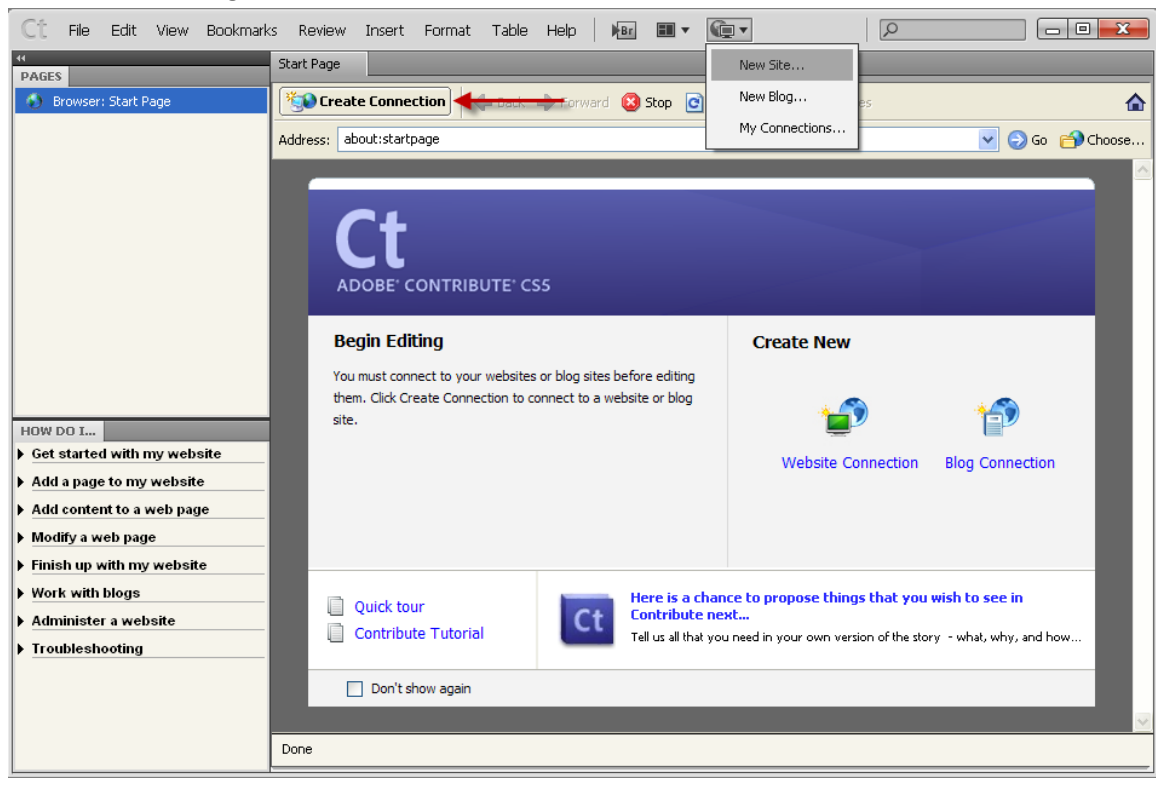

2.) The 'Connection Wizard Welcome' window appears. Click 'Next.'

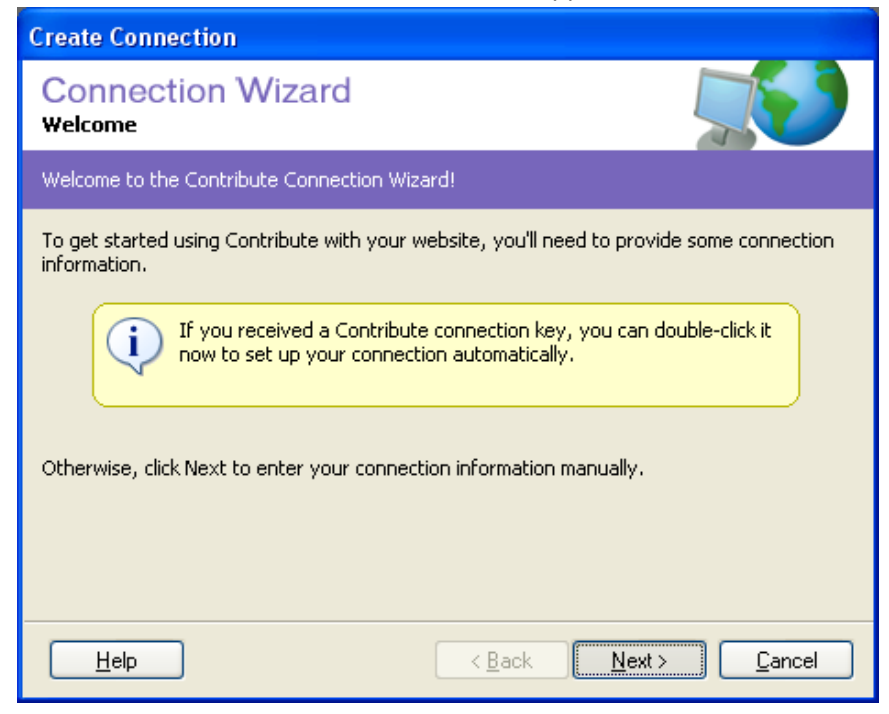

3.) In the 'Choosing a Connection' window, make sure **Website** is selected in the list under 'What do you want to connect to?' For 'What is the web address (URL) of your website?,' enter the following:

## http://venus.atlantic.edu/(user name)

Your user name is typically your first initial and last name.

Example: Teacher Jane Doe would enter http://venus.atlantic.edu/jdoe

| Create Connection                                                                                         |
|----------------------------------------------------------------------------------------------------|
| Connection Wizard<br>Choosing a Connection                                                                |
| To find your web pages, Contribute needs to know the address of your website (usually<br>your home page). |
| What do you want to connect <u>t</u> o?                                                                   |
| Website                                                                                                   |
| What is the web address (URL) of your website?                                                            |
| http://venus.atlantic.edu/jdoe Browse                                                                     |
|                                                                                                    |
|                                                                                                    |
|                                                                                                    |
|                                                                                                    |
|                                                                                                    |
| Help     < Back     Next >     Cancel                                                                     |

4.) Click 'Next.' The 'Website Connection Information' box should appear. From the drop-down menu under 'How do you connect to your web server?,' select **WebDAV**.

| Create Connection                                                                             |                               |                |  |
|-----------------------------------------------------------------------------------------------|-------------------------------|----------------|--|
| Connection Wizard<br>Website Connection Information                                           |                               |                |  |
| To edit pages on your website, Contribute needs to connect to your web server.                |                               |                |  |
| How do you connect to your web server?<br>FTP<br>Secure FTP (SFTP)<br>Local/Network<br>WebDAV |                               |                |  |
|                                                                                               | < <u>B</u> ack <u>N</u> ext > | <u>C</u> ancel |  |

5.) More options should now appear in this window. Under 'What is the WebDAV URL?,' enter the following: https://venus.atlantic.edu:82/(username)

Your user name is typically your first initial and last name.

Example: Teacher Jane Doe would enter https://venus.atlantic.edu:82/jdoe

| Create Connection                                                                                                    |                                                                                                    |  |  |  |
|----------------------------------------------------------------------------------------------------|----------------------------------------------------------------------------------------------------|--|--|--|
| Connection Wizard<br>Website Connection Information                                                                                                    |                                                                                                    |  |  |  |
| To edit pages on your website, Contribute needs to connect to your web server.                                                                                        |                                                                                                    |  |  |  |
| How do you connect to your web server?<br>WebDAV What is the WebDAV URL? https://venus.atlantic.edu:82/jdoe What is the WebDAV username? What is the WebDAV password? | Advanced<br>This connection will use <u>WebDAV locks</u><br>to prevent multiple users from editing<br>a page at the same time. All users who<br>connect to this website must use<br>WebDAV. |  |  |  |
|                                                                                                    | < <u>B</u> ack <u>N</u> ext> <u>C</u> ancel                                                                                                    |  |  |  |

6.) Still at the 'Website Connection Information' window, enter your username (typically your first initial and last name) under 'What is the WebDAV username' and password under 'What is the WebDAV password.'

Example: Teacher Jane Doe would enter: User name: jdoe Password: (her password)

| Create Connection                                                              |                                                                                              |  |  |  |
|--------------------------------------------------------------------------------|----------------------------------------------------------------------------------------------|--|--|--|
| Connection Wizard<br>Website Connection Information                            |                                                                                              |  |  |  |
| To edit pages on your website, Contribute needs to connect to your web server. |                                                                                              |  |  |  |
| How do you connect to your web server?<br>WebDAV<br>What is the WebDAV URL?    | Advanced This connection will use <u>WebDAV locks</u> to prevent multiple users from editing |  |  |  |
| What is the WebDAV <u>u</u> sername?                                           | connect to this website must use<br>WebDAV.                                                  |  |  |  |
| What is the WebDAV <u>p</u> assword?                                           |                                                                                              |  |  |  |
|                                                                                | < <u>B</u> ack <u>Next&gt;</u> <u>C</u> ancel                                                |  |  |  |

7.) Click 'Next.' If the 'Subversion Connection Information' window appears, click 'Next' to continue.

(Note: Subversion allows multiple people to work on files, saving each copy as a 'version' for approval by an administrator. Venus faculty accounts are only for individual use, so this feature is not enabled on the server.)

| Create Connection                                      |  |  |  |
|--------------------------------------------------------|--|--|--|
| Connection Wizard<br>Subversion Connection Information |  |  |  |
| Enable versioning of the site using Subversion.        |  |  |  |
| Protocol: HTTP                                         |  |  |  |
| Server address:                                        |  |  |  |
| Repository path:                                       |  |  |  |
| Server port:  Default Non default                      |  |  |  |
| Username:                                              |  |  |  |
| Password:                                              |  |  |  |
| Test                                                   |  |  |  |
| Help     < Back                                        |  |  |  |

8.) The 'User Information' screen appears. Enter your information and click 'Next' to continue.

(Note: Similar to Subversion in Step 7, this information is used to identify individuals if multiple people are accessing the same files. Venus faculty accounts are only for individual use, so this information is not necessary, but Contribute requires it when configuring a new connection.)

| Create Connection                                                   |                                                 |
|---------------------------------------------------------------------|-------------------------------------------------|
| Connection Wizard                                                   |                                                 |
| Contribute uses this information to identify pages on your website. | you to any other Contribute users when you edit |
| What is your full name?                                             |                                                 |
| Jane Doe                                                            |                                                 |
| What is your <u>e</u> -mail address?                                |                                                 |
| jdoe@atlantic.edu                                                   |                                                 |
|                                                                     |                                                 |
|                                                                     |                                                 |
|                                                                     |                                                 |
|                                                                     |                                                 |
|                                                                     |                                                 |
| Help                                                                | < <u>B</u> ack Next> Cancel                     |

9.) The 'Summary' window appears. Click 'Done' to save your settings.

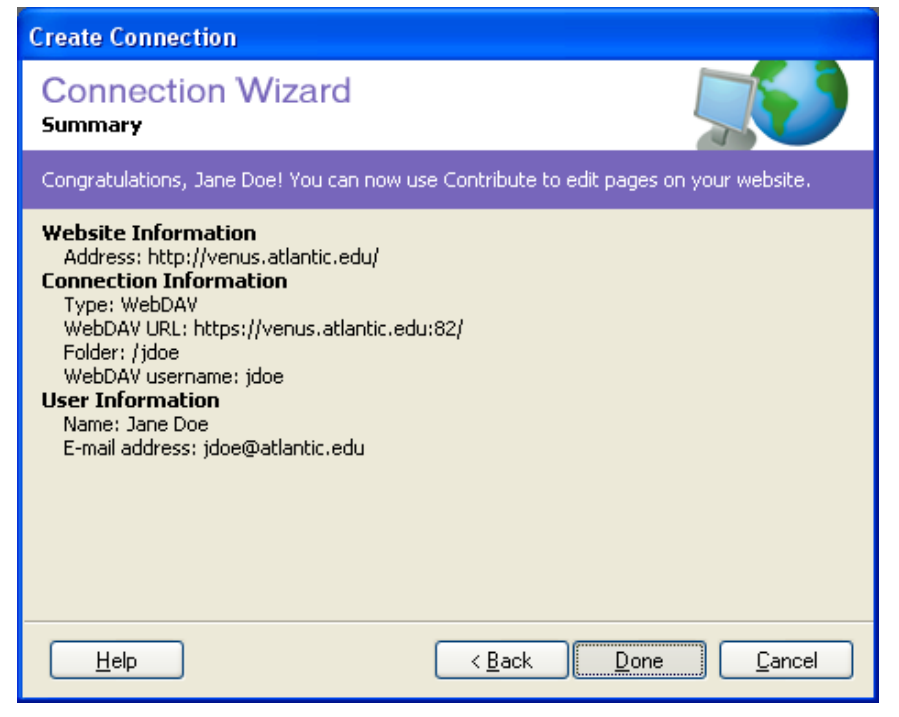